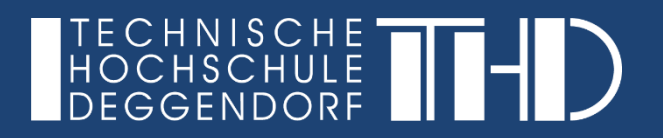

## Anmeldung bei Microsoft Teams - Desktop App

Ihre Schritt für Schritt Anleitung

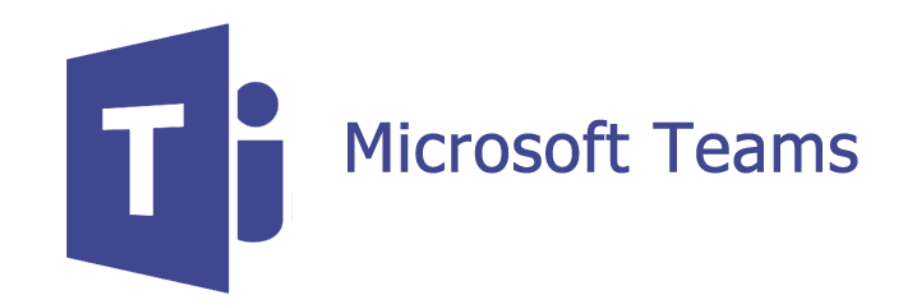

## Anmeldung bei Microsoft Teams – Desktop App

(1) Starten Sie Microsoft Teams durch Doppelklick auf das Icon auf Ihrem Desktop

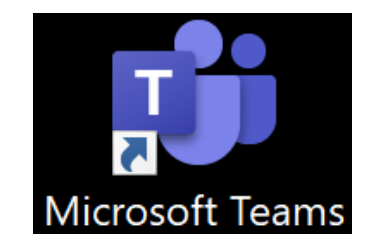

(2) Geben Sie hier als Benutzername Ihre zuvor angegebene E-Mail Adresse ein und bestätigen Sie dies durch Klick auf "**Anmelden**".

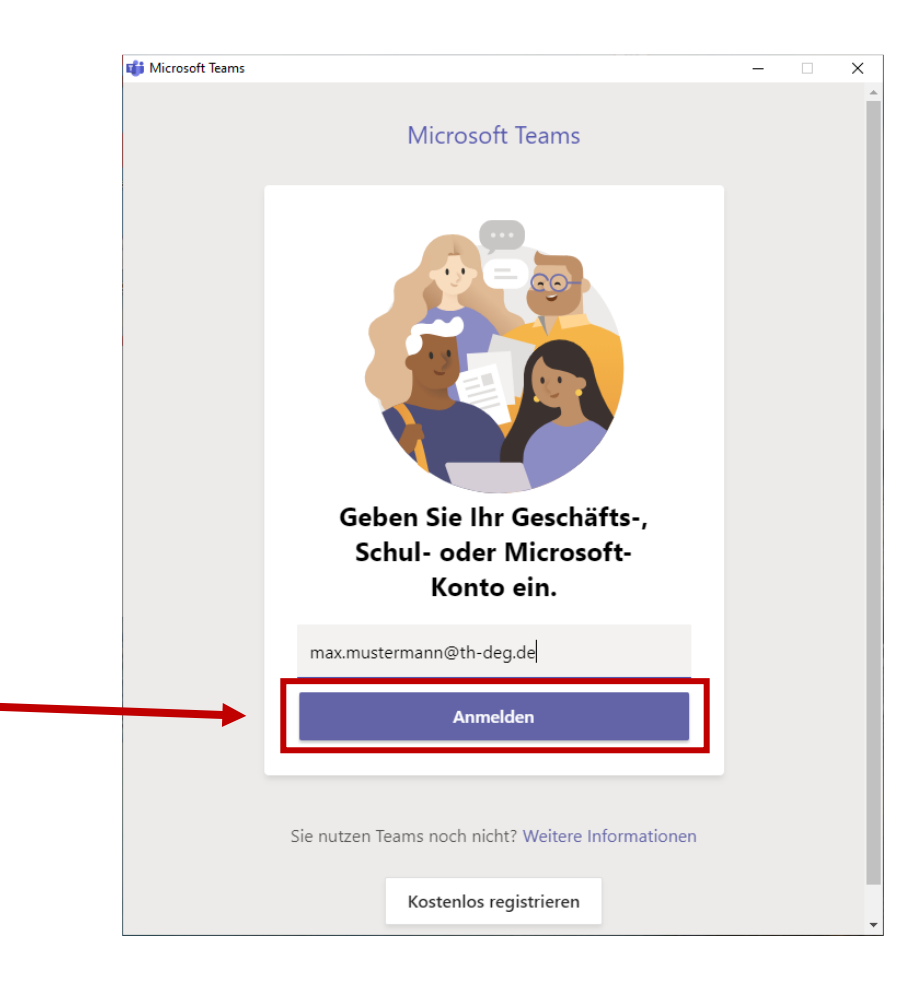

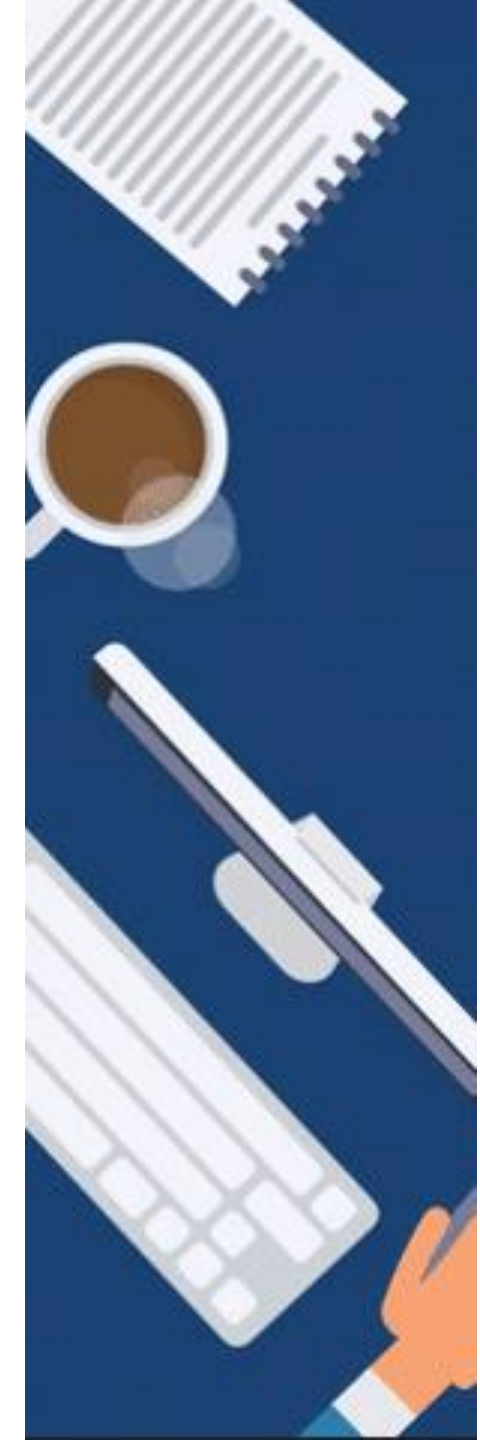

Anmeldung bei Microsoft Teams – Desktop App

(4) Nun sehen Sie Ihr Dashboard und Sie können mit Teams arbeiten.

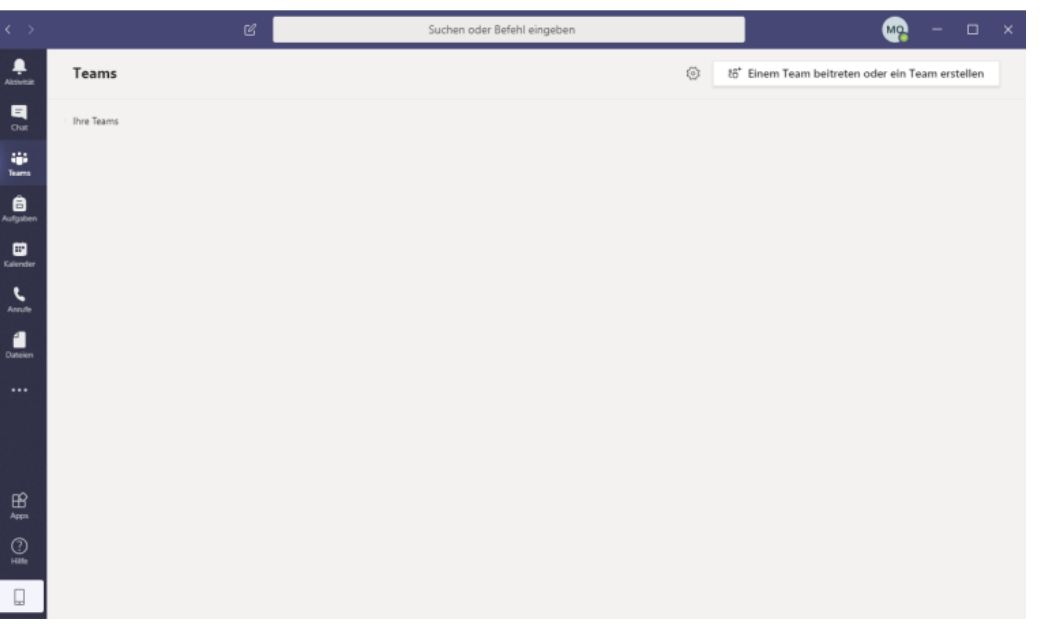

| 110 O.T.               |                       |   |      |     | ~ |
|------------------------|-----------------------|---|------|-----|---|
| ei Microsoft Teams anm | elden                 |   | _    |     | × |
| Microsoft              |                       |   |      |     |   |
| max.mustermann(        | Dth-deg.de            |   |      |     |   |
| Kennwort e             | eingeben              |   |      |     |   |
| •••••                  | •••••                 |   |      |     |   |
| Kennwort vergessen     |                       |   |      |     |   |
| Mit einem anderen k    | (onto anmelden        |   |      |     |   |
|                        |                       | A | nmel | den |   |
|                        |                       |   |      |     |   |
|                        |                       |   |      |     |   |
|                        |                       |   |      |     |   |
|                        |                       |   |      |     |   |
| utzungsbedingungen     | Datenschutz & Cookies |   |      |     |   |
|                        |                       |   |      |     |   |

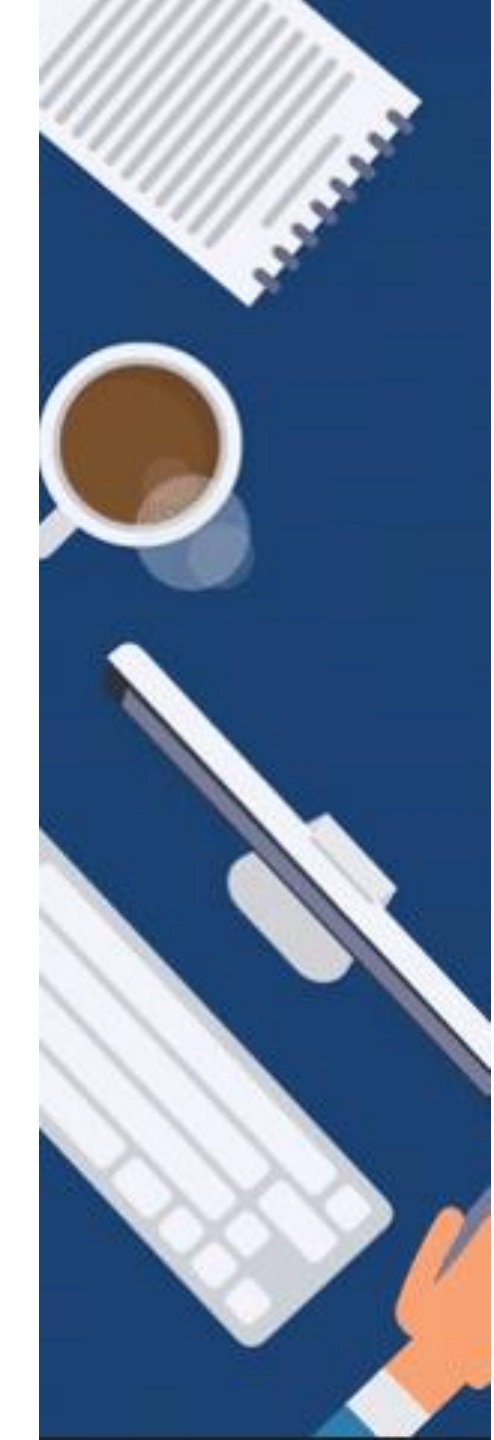

Anmeldung bei Microsoft Teams – Desktop App

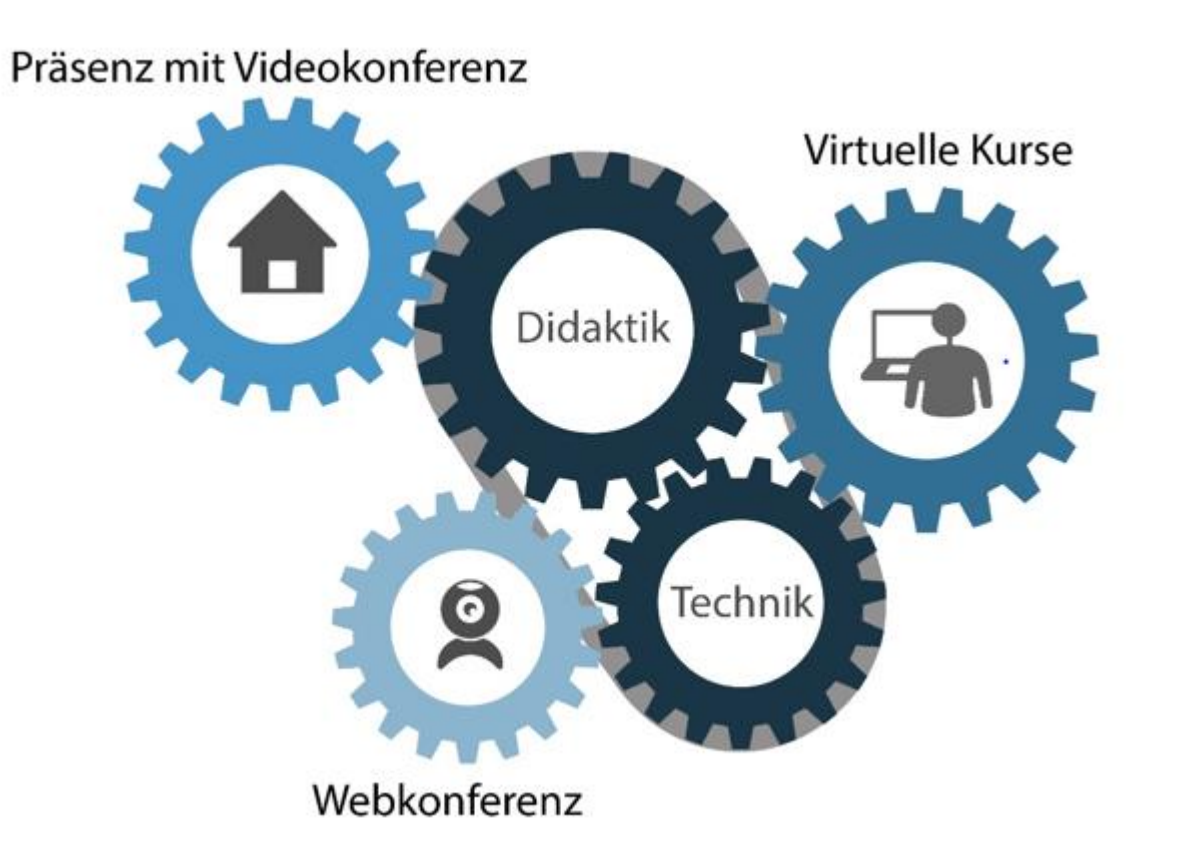

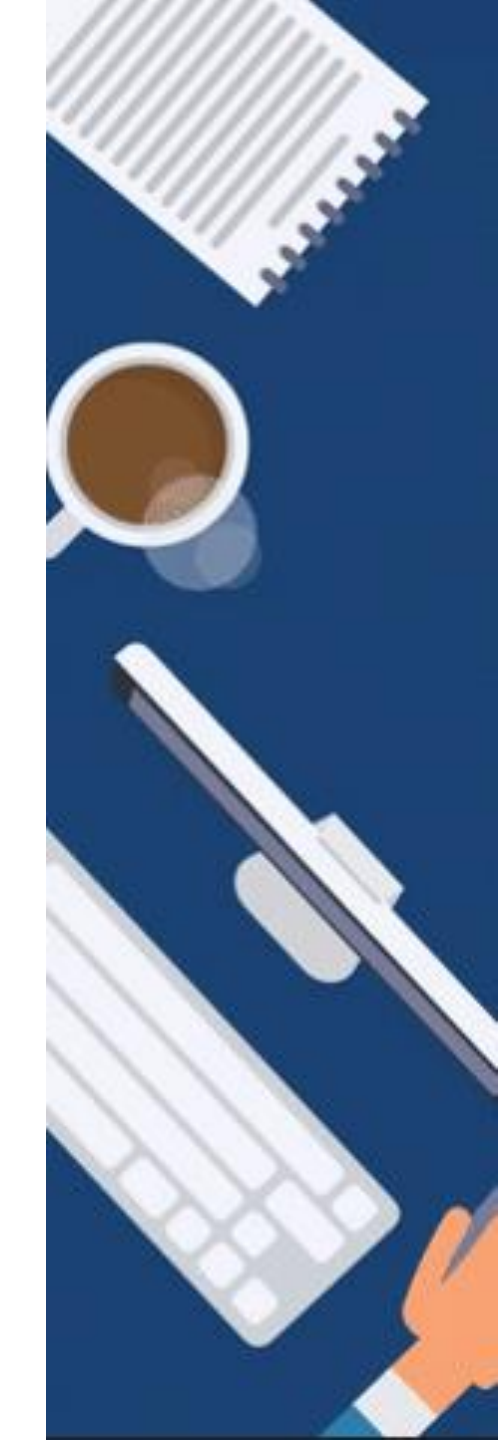

Anmeldung bei Microsoft Teams – Desktop App

GEFÖRDERT VOM

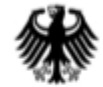

Bundesministerium für Bildung und Forschung

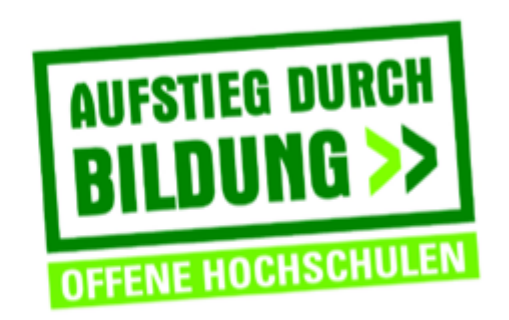

TH Deggendorf – Projekt DEG-DLM2 gefördert durch den Bund-Länder-Wettbewerb "Aufstieg durch Bildung: offene Hochschulen"

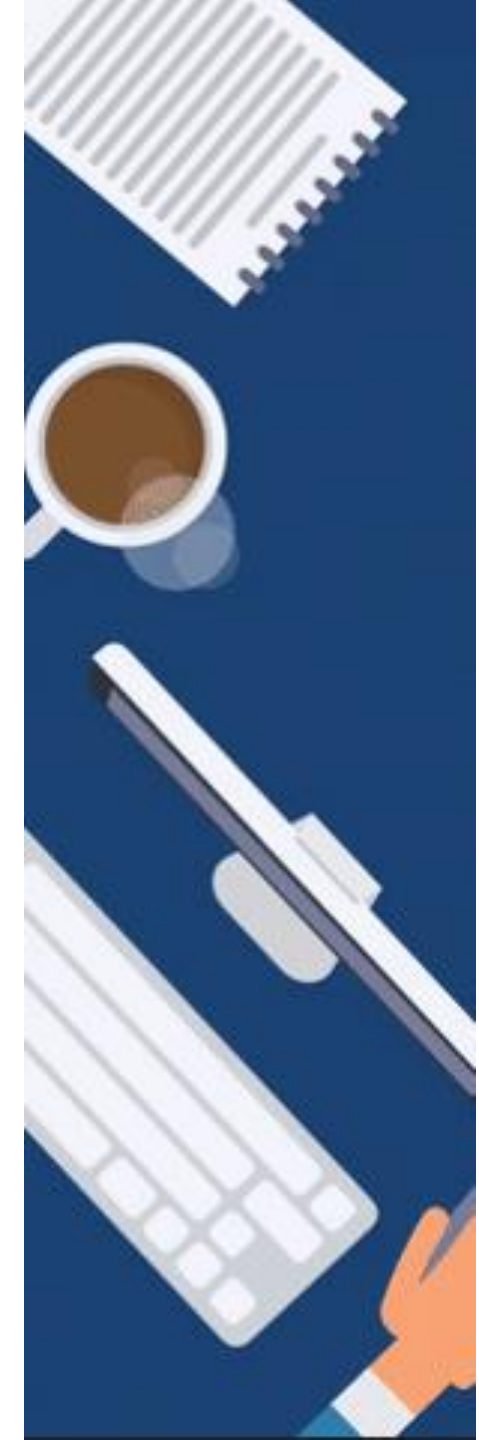